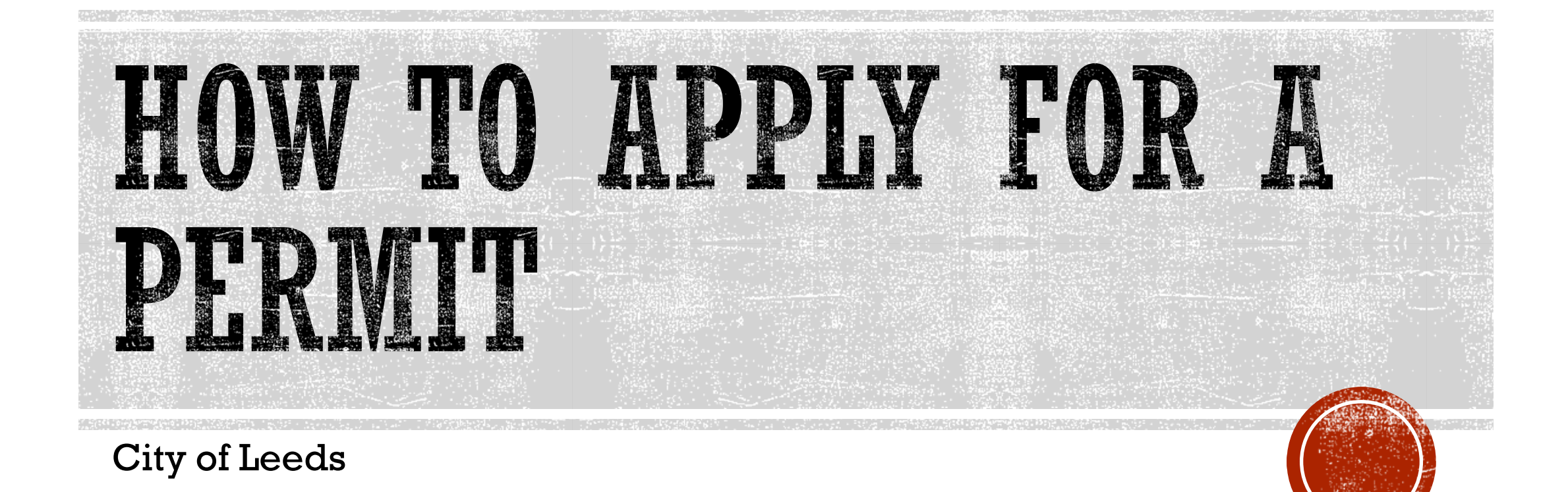

# GO TO LEEDSALABAMA.ORG

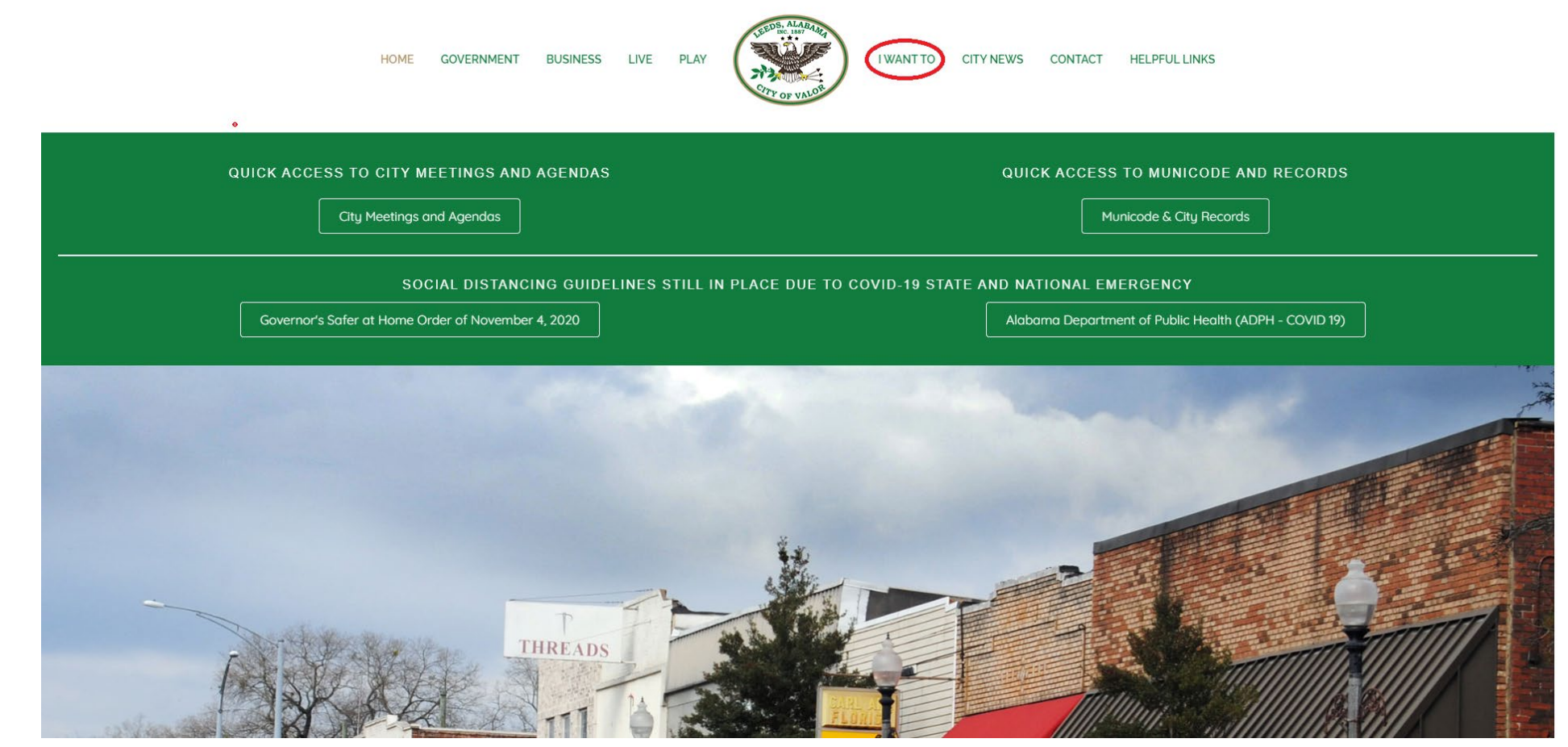

Select "I WANT TO" from the banner.

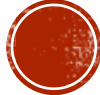

### LEEDSALABAMA.ORG

#### × + - 0 × 😸 View File × 🕔 Home - Leeds Alabama \$ A 🔢 Apps 😆 Login | Citizenserve... 🤣 New Tab 🔇 AOE 🗮 View File 🍘 Jefferson County C.... 🔯 Rewind - SaaS Back... 🗞 Selected Readings 🚺 Authorize.Net 🎧 Workday pbjcal - Si... 🏦 Municode Meeting... 🚆 eServis Business On... 🔞 City of Leeds - Gen... 💿 Mail - Brad Watson. HOME GOVERNMENT BUSINESS LIVE PLAY I WANT TO CITY NEWS CONTACT HELPFUL LINKS ACCESS ONLINE SERVICES SELECT PORTAL FILE POLICE REPORT HOW TO ACCESS MARCH 15 VIRTUAL CITY QUICK ACCESS TO MUNICODE AND QUICK ACCESS TO CITY MEETINGS AND APPI Y COUNCIL FIND A JOB AGENDAS COUNCIL MEETING RECORDS (4)" GET A PERMIT Click Here for Access Municode & City Records City Meetings and Agendas GET A VENDOR APPLICATION PACKAGE **OBTAIN BUSINESS LICENSE** PAY A TICKET SOCIAL DISTANCING GUIDELINES STILL IN PLACE DUE TO CO NAL EMERGENCY **REQUEST A MUNICIPAL** ASSESSMENT LETTER Governor's Safer at Home Order of November 4, 2020 Department of Public Health (ADPH - COVID 19) REPORT A CONCERN VIEW LEEDS ALABAMA BROCHURE VOLUNTEER (The states https://www.leedsalabama.org/i-want-to/

#### Select "Access Online Services"

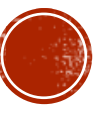

# PERMITS

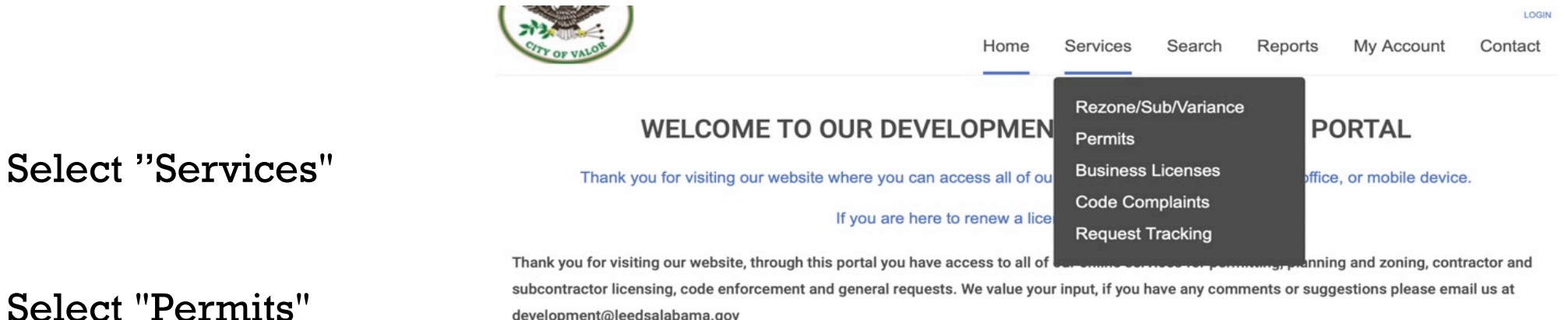

development@leedsalabama.gov

#### **Online Services You Need**

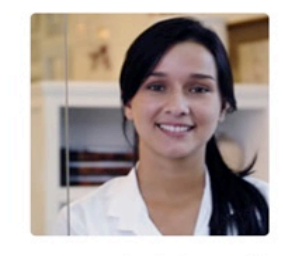

#### LICENSING

All individuals, partnerships, corporations, and sole proprietors conducting business in the City of Leeds are required to have a business license. This includes persons dealing with residential and commercial real estate rentals or who operate home-based businesses within the City. In most cases, licenses are based on the gross receipts of your business. Business license fees are non-refundable and that issuance of a business license should not be construed as authorization

to conduct business unless the business has complied with all federal, state and local regulations.

APPLY FOR A LICENSE → SEARCH FOR A LICENSE → LEARN MORE ABOUT LICENSING →

#### **Complaints and Requests**

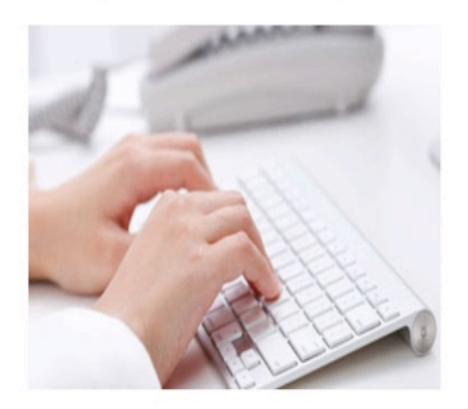

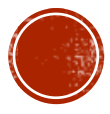

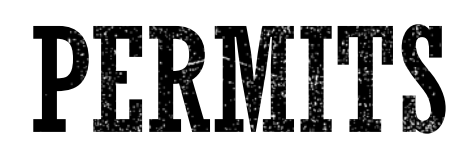

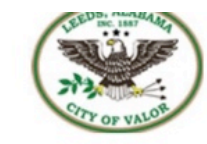

Home Services Search Reports My Account Contact

#### PERMITS

Home / Services / Permits

Select "Apply Online"

|   | Submittal requirements |                                                                                             |
|---|------------------------|---------------------------------------------------------------------------------------------|
| 6 | Apply online           | to apply.                                                                                   |
| A | View your permits      | Remodeling or adding on to your home? Learn when you need a permit, submittal requirements, |
| Q | Search for a permit    | office or mobile device.                                                                    |

#### **Getting Started is Easy**

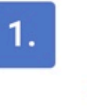

2.

Learn Learn when you need to apply for a permit and the permit application process. DO YOU NEED A PERMIT? →

#### Gather

Each permit type has different submittal requirements, understand what you'll need to provide

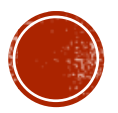

# LOG INTO YOUR ACCOUNT OR IF YOU ARE NEW TO THE PORTAL, CREATE AN ACCOUNT.

| 😂 View File                 | 🗙 😅 View Fil   | ie >                   | Citizenserve Online Portal        | × +                      |                                        |                        |                           |                       |                                |                               |                         |
|-----------------------------|----------------|------------------------|-----------------------------------|--------------------------|----------------------------------------|------------------------|---------------------------|-----------------------|--------------------------------|-------------------------------|-------------------------|
|                             |                | <b>a</b> (a. 14        |                                   |                          |                                        |                        |                           |                       |                                |                               |                         |
| ← → C iii citizenserv       | /e.com/F ← → ( | G in citizenserve.co   | m/Portal/PortalController?Action= | myAccount&ctzPagePrefix  | =Portal_&installationID=2              | 74&original_iid=0&orig | ginal_contactID=0         |                       |                                |                               |                         |
| Apps 🗃 Login   Citizenserve | e 🕥 👖 Apps     | 😆 Login   Citizenserve | S New Tab S AOE ≅ View P          | ile   Befferson County C | Rewind - SaaS Back                     | Selected Readings      | Authorize.Net             | Workday pbjcal - Si   | Municode Meeting               | eServis Business On           | 🚳 City of Leeds - Gen 🧕 |
|                             |                |                        | Contraction of the second         |                          |                                        |                        |                           | Home Services         | Search Report                  | s My Account                  | LOGIN<br>Contact        |
|                             |                |                        |                                   | LOG                      |                                        | Home /                 | LOGIN<br>My Account / Log | in                    |                                |                               |                         |
|                             |                |                        | Alrea                             | ly have an acco          | ount?                                  |                        |                           | New to o              | ur Portal?                     |                               |                         |
|                             |                |                        | User Name                         |                          |                                        |                        |                           | If this is your first | time using our portal you'll i | need to register first. Regis | tering is               |
|                             |                |                        | Deserved                          |                          |                                        |                        |                           | quick, click the lin  | k below to get started.        |                               |                         |
|                             |                |                        | Password.                         |                          |                                        |                        |                           | REGISTER NOW →        |                                |                               |                         |
|                             |                |                        |                                   | FORGOT YOUR              | er my username and passw<br>USERNAME → | ord                    |                           |                       |                                |                               |                         |
|                             |                |                        |                                   | FORGOT YOUR              | PASSWORD →                             |                        |                           |                       |                                |                               |                         |
|                             |                |                        |                                   | LOGIN                    |                                        |                        | I                         |                       |                                |                               |                         |

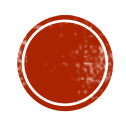

# SELECT THE PERMIT TYPE THAT MEETS YOUR WORK TYPE.

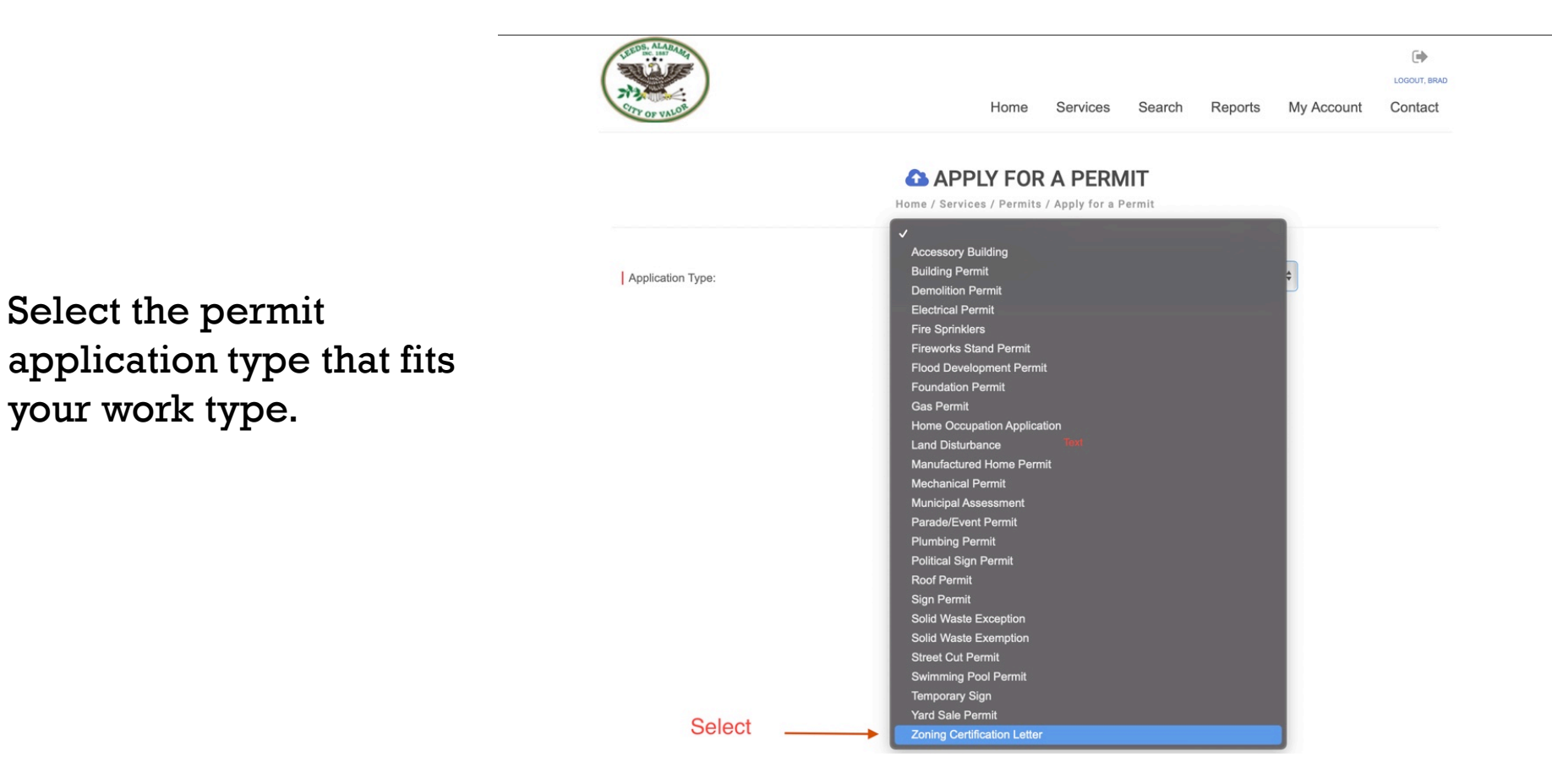

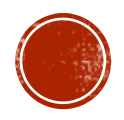

# ZONING CERTIFICATION LETTER

Application Type:

Work Description:

Address or Parcel #:

Sub Type:

| SEDES ANALOUT |      |          |        |         |            | •       |
|---------------|------|----------|--------|---------|------------|---------|
| CTTY OF VALON | Home | Services | Search | Reports | My Account | Contact |

#### APPLY FOR A PERMIT

Home / Services / Permits / Apply for a Permit

| Building Permit              |  | ~ |
|------------------------------|--|---|
| Residential New Construction |  | Ŷ |
|                              |  |   |
|                              |  |   |

Select the "Application Type" and Sub-type" that corresponds to work you will be performing. Input the description of work – be thorough – and input the address where the work will be performed.

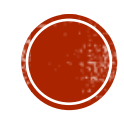

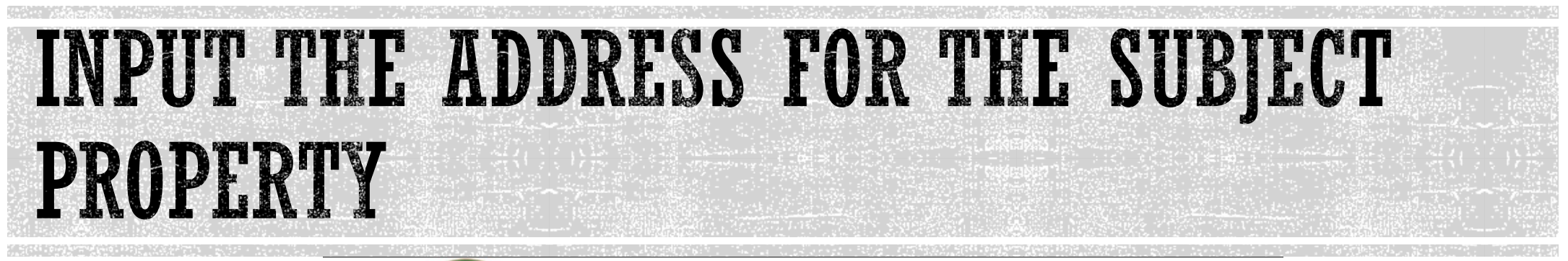

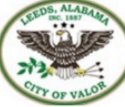

|      |          |        |         |            | •            |
|------|----------|--------|---------|------------|--------------|
|      |          |        |         |            | LOGOUT, BRAD |
| Home | Services | Search | Reports | My Account | Contact      |

#### APPLY FOR A PERMIT

Home / Services / Permits / Apply for a Permit

| Application Type:    | Zoning Certification Letter |                   |    |  |
|----------------------|-----------------------------|-------------------|----|--|
| Sub Type:            | Simple Zoning Certification | on Letter Request | \$ |  |
| Work Description:    |                             |                   |    |  |
| Address or Parcel #: | •                           |                   |    |  |
|                      |                             |                   |    |  |

Select "Find Address"

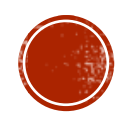

# IF THE SUBJECT PROPERTY IS NOT IN OUR DATABASE YOU WILL RECEIVE THE MESSAGE BELOW

| If the system returns this message<br>you may select "Use this Address"<br>to use the address you entered<br>on the applicaiton screen. | The address you entered could<br>not be found, would you like to<br>proceed with this address or enter<br>a new address. | Reports My Accou | LOGOUT, BRAD<br>Int Contact |
|----------------------------------------------------------------------------------------------------|----------------------------------------------------------------------------------------------------|------------------|-----------------------------|
| Application Type:                                                                                                    | USE THIS DIFFERENT<br>ADDRESS ADDRESS                                                                                    | +                |                             |
| Sub Type:                                                                                                    | Simple Zoning Certification Letter Request                                                                               | *                |                             |
| Work Description:                                                                                                    |                                                                                                    |                  |                             |
| Address or Parcel #:                                                                                                    | 1400 Ashley dr                                                                                                    | 0                |                             |
|                                                                                                    | Leeds AL 35                                                                                                    | 094              |                             |
|                                                                                                    | FIND ADDRESS                                                                                                    |                  |                             |

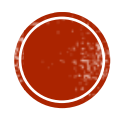

# INPUT THE REQUESTED INFORMATION ABOUT THE SUBJECT PROPERTY

Input the requested information into the fields. **Omitting information may** lead to a delay in processing your application. Be sure to upload plot plans, any Health Department or Impact permits or Architectural/Engineered Plans. Select "Submit" when completed.

| Application Type:      |
|------------------------|
| Sub Type:              |
| Work Description:      |
| Address:               |
|                        |
| Parcel #:              |
| Property Owner:        |
|                        |
| Zoning Classification: |
| Flood Zone:            |
| Lot:                   |
| Block:                 |
| Sector:                |
| Phase:                 |
| Subdivision Name:      |

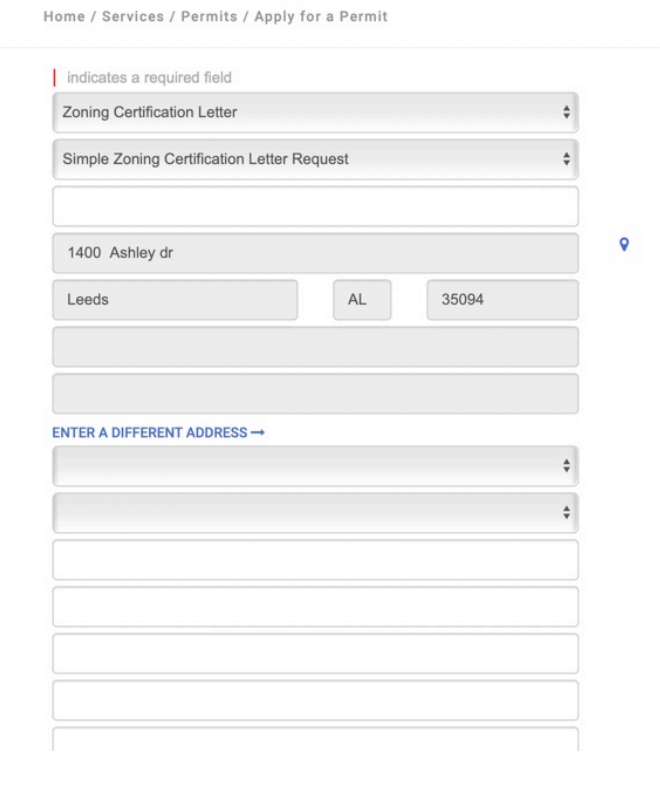

Services

APPLY FOR A PERMIT

Search Reports

Contact

My Account

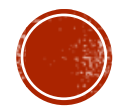

# YOU WILL RECEIVE A CONFIRMATION THAT YOUR REQUEST HAS BEEN RECEIVED.

|    | Block:                                                                               |                                         |  |
|----|--------------------------------------------------------------------------------------|-----------------------------------------|--|
|    | Sector:                                                                              |                                         |  |
|    | Phase:                                                                               |                                         |  |
|    | Subdivision Name:                                                                    |                                         |  |
|    | Person or Company Making the Request:                                                | \$                                      |  |
|    | Recipient of the letter:                                                             | Your application will be reviewed and a |  |
|    | Parcel Number:                                                                       | check your spam and email folders for   |  |
|    | Existing Zoning:                                                                     | our response.                           |  |
|    | Legal Description:<br>Is there a specific permitted use you are<br>inquiring about?: | ок                                      |  |
|    |                                                                                      | æ                                       |  |
| 20 | DIS COPYRIGHT BY ONLINE SOLUTIONS, LLC                                               |                                         |  |

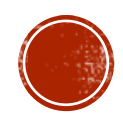

# PERMITS

- Staff will conduct a completeness check of your application. Once completed you
  will receive an e-mail alerting you that payment may be made submitted for your
  payment.
- Once payment has been received you will receive your letter via email.

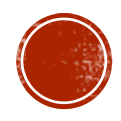